Windows XP 接続方法

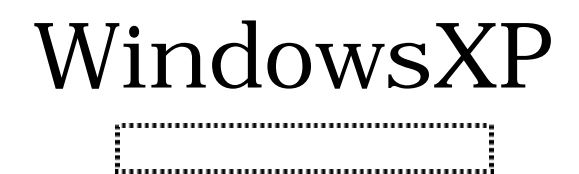

2007 年 7 月 1 日 株式会社ケーシーエス SunShine Internet 事務局

Windows XP 接続方法

Windows XP によるダイヤルアップ接続方法

はじめに、お客様の「ユーザーID」、「パスワード」をご確認ください。詳細は SunShine Internet ご契約後、弊社から送付される「ご利用契約内容のご案内」に記載されています。

「スタート」ボタンから「接続」-「すべての接続を表示」をクリックします。

「ネットワークタスク」内の「新しい接続を作成する」をクリックします。

「次へ」ボタンをクリック。

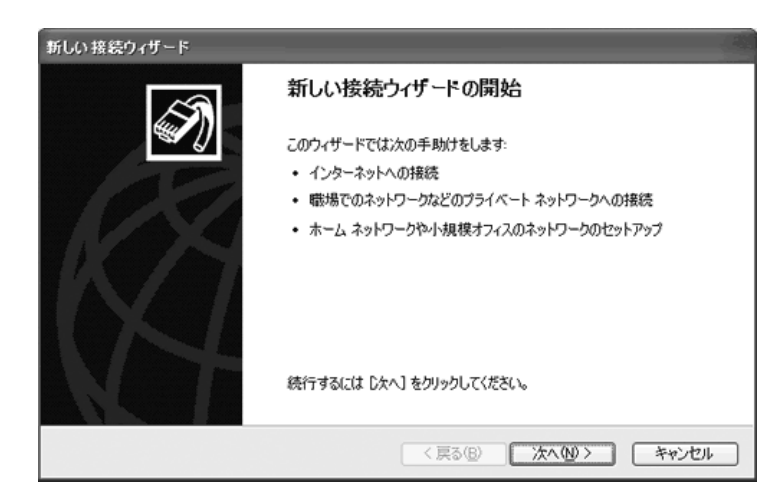

「インターネットに接続する」をチェックし、「次へ」ボタンをクリックします。

| 新しい接続ウィザード                                                                                            |  |
|----------------------------------------------------------------------------------------------------|--|
| ネットワーク接続の種類<br>オプションを選んでください。                                                                         |  |
| ③ インターネットに接続する(C)<br>インターネットに接続し、Web をブラウズしたり電子メールを読んだりできます。                                          |  |
| 「職場のネットワークへ接続する(Q)     職場のネットワークへ接続する(Q)     取扱のネットワークにダイヤルアップや VPN を使用して接続し、自宅や別の場所から仕事ができるようにします。   |  |
| ○ ホーム ネットワークや小規模オフィスのネットワークをセットアップする(S)<br>家庭や小規模オフィスの既存のネットワークへ接続したり、新しい接続をセットアップします。                |  |
| ○ 詳細接続をセットアップする(E)<br>シリアル、パラレル、または赤外線ボートを使用して別のコンピューダに直接接続します。またこのコン<br>ピューダにほかのコンピュータから接続できるようにします。 |  |
|                                                                                                    |  |
| 〈戻る(B) 次へ(U) > 「キャンセル」                                                                                |  |

「接続を手動でセットアップする」をチェックし、「次へ」ボタンをクリックします。

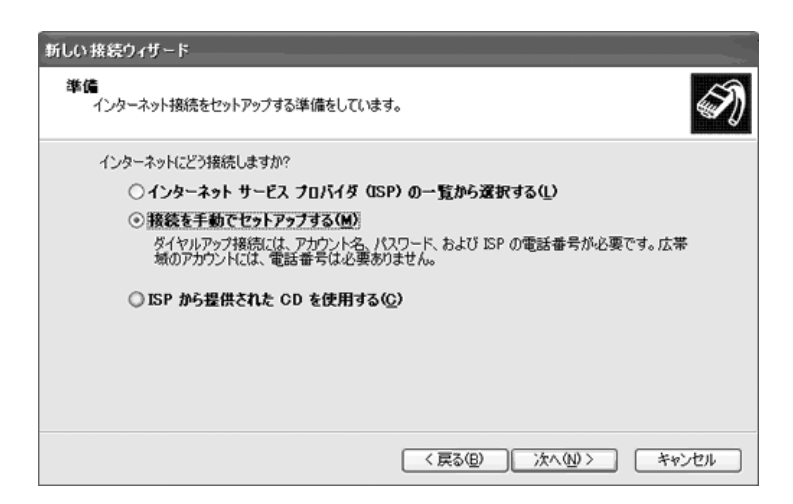

「ダイヤルアップモデムを使用して接続する」をチェックし、「次へ」ボタンをクリックします。

| 新しい接続ウィザード                                                                       |
|----------------------------------------------------------------------------------|
| インターネット接続<br>インターネットにどう接続しますか?                                                   |
| ◎ ダイヤルアップ モデムを使用して接続する(D)                                                        |
| モデムや通常の電話線、または統合デジタル サービス通信網 OSDNO 電話線を使用して接続しま<br>す。                            |
| ○ユーザー名とパスワードが必要な広帯域接続を使用して接続する(凹)                                                |
| これは高スピード接続で、DSL またはケーブル モデムを使用します。ISP によっては、この種類の接続を PPPoE として呼んでいます。            |
| ○常にアクティブな広帯域接続を使用して接続する(A)                                                       |
| これは高スピード接続で、ケーブル モデム、DSL または LAN 接続のいずれかを使用します。この接<br>統は常にアクティブで、サイン インを必要としません。 |
|                                                                                  |
|                                                                                  |
| 〈戻る(8) 次へ(10) > キャンセル                                                            |

「ISP名」欄に任意の名前(ここでは「SunShine」)と入力し、「次へ」ボタンをクリックします。

| 新しい線流さくサード                            |                                         |
|---------------------------------------|-----------------------------------------|
| 株装名<br>インターネット接続を提供するサービスの名前は「中ですか?   | N                                       |
| 法のポックスに ISP の名前を入力して(形為)。<br>ISP 名(色) |                                         |
| ここに入力された名前は作成している相談の名前になります。          |                                         |
|                                       |                                         |
| 四/六] ( (19)6頁> )                      | >> ==================================== |

「電話番号」欄にアクセスポイントの電話番号を入力し、「次へ」ボタンをクリックします。 アクセスポイント番号は下記の通りです。なお、フレッツISDN、ADSLをご利用のお客様は下記 の番号とは異なります。

| アナログ 33.6kbps | 0570-00-5300 |
|---------------|--------------|
| アナログ 56kbps   | 0570-00-5300 |
| ISDN          | 0570-00-5300 |
| PIAFS         | 0570-00-5300 |

| 新しい接続ウィザード                              |                                                       |
|-----------------------------------------|-------------------------------------------------------|
| ダイヤルする電話番号<br>ISPの電話番号を指定してください。        | Ð                                                     |
| 下に電話番号を入力してください。<br>電話番号(P):            |                                                       |
| 識別番号または市外局番が必要な場<br>号にダイヤルしてください。モデムの音が | 合があります。よくわからないときは、電話でその電話番<br>間にえる場合はダイヤルしたその番号が正解です。 |
|                                         | < 戻る(B) 次へ(M) キャンセル                                   |

下記の内容を設定してください。

| ユーザー名                      | お客様のユーザーID(アカウント)を小文字で入力 |
|----------------------------|--------------------------|
| 例) xxxxx@du.sunshine.ne.jp | します。                     |
| パスワード                      | お客様のパスワードを大文字、小文字を間違えな   |
|                            | いように入力します。               |
| パスワード確認入力                  | 確認のパスワードを入力します。          |
| このコンピュータからインターネット接続す       | 通常はチェックをします。             |
| るときは、だれでもこのアカウント名およ        |                          |
| びパスワードを使用する                |                          |
| この接続を既定のインターネット接続とす        | 通常はチェックをします。             |
| వ                          |                          |
| この接続のインターネット接続ファイアウ        | 通常はチェックをします。             |
| ォールをオンにする                  |                          |

| 新しい 接続ウィザード                          |                                                                        |
|--------------------------------------|------------------------------------------------------------------------|
| インターネット アカウント情報<br>インターネット アカウントにサイン | インするにはアカウント名とパスワードが必要です。                                               |
| ISP アカウント名およびパスワー<br>のアカウント名またはパスワード | ードを入力し、この情報を書き留めてから安全な場所に保管してください。(現存<br>を忘れてしまった場合は、ISP に問い合わせてください。) |
| ユーザー名心                               | ABC01234                                                               |
| パスワード( <u>P</u> ):                   | *****                                                                  |
| パスワードの確認入力(の)                        | ****                                                                   |
| 「このコンピュータからインター<br>する(S)             | -ネットに接続するときは、だれでもこのアカウント名およびパスワードを使用                                   |
| ─この接続を既定のインター                        | ネット接続とする(M)                                                            |
| ─この接続のインターネット打                       | 急続ファイアウォールをオンにする(T)                                                    |
|                                      | < 戻る(B) 次へ(N) > キャンセル                                                  |

「この接続へショートカットをデスクトップに追加する」欄を任意で指定し、「完了」ボタンをクリックします。

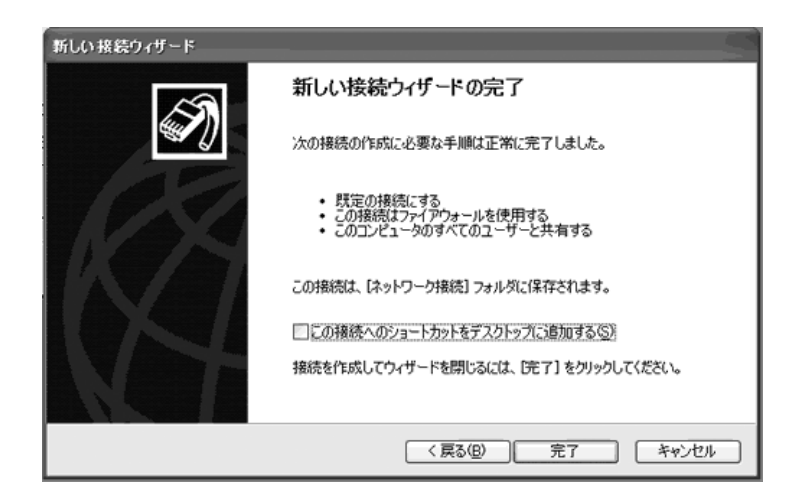

接続のウインドウが表示されます。ユーザー名、パスワードには で入力した、お客様のユーザ ーID、パスワードが表示されます。「ダイヤル」にはアクセスポイントの電話番号が表示さます。確 認後、「プロパティ」ボタンをクリックします。

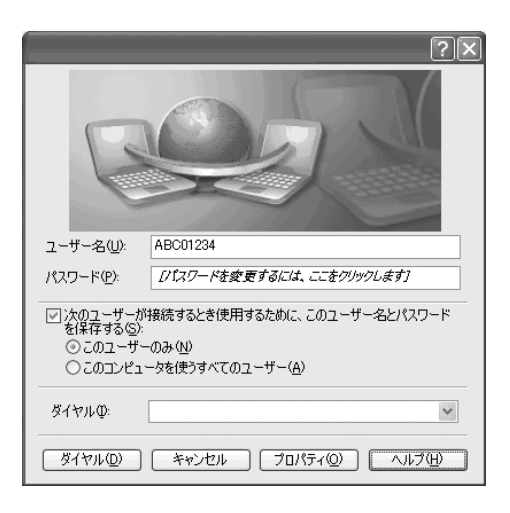

「全般」タブをクリックして下記の内容を確認してください。

| 接続方法               | お客様ご使用のモデム(TA)が表示されていま |
|--------------------|------------------------|
|                    | す。                     |
| 市外局番、電話番号、国番号      | 市外局番と電話番号はアクセスポイントの番号が |
|                    | 入ります。国番号は日本(81)です。     |
| ダイヤル情報を使う          | 通常はチェックをします。           |
| 接続時に通知領域にアイコンを表示する | 通常はチェックをします。           |

| ?×                                              |
|-------------------------------------------------|
| 全般 オプション セキュリティ ネットワーク 詳細設定                     |
| 接続の方法                                           |
| ⑧モデム - Fujitsu FMV-FX53Z5 Data Fax Modem (COM3) |
| 構成(_)                                           |
| 電話番号                                            |
| 市外局番(E): 電話番号(P):                               |
| ✓ その他(N)                                        |
| 国番号/地域番号( <u>G</u> ):                           |
| 日本 (81)                                         |
| ✓ダイヤル情報を使う(S) ダイヤル情報(E)                         |
| ☑ 接続時に通知領域にアイコンを表示する(₩)                         |
| OK キャンセル                                        |

次に「ネットワーク」タブをクリックします。「呼び出すダイヤルアップサーバーの種類」で 「PPP:Windows95/98/NT4/2000,Internet」が選択されている事を確認後、「設定」ボタンをクリック してください。チェックが全て外れている事を確認し、「OK」ボタンをクリックします。「OK」ボタンをク リックすると再び「ネットワーク」タブの画面が表示されます。

| ?×                                                                                     |
|----------------------------------------------------------------------------------------|
| 全般 オブション セキュリティ ネットワーク 詳細設定                                                            |
| 呼び出すダイヤルアップ サーバーの種類(E):                                                                |
| PPP: Windows 95/98/NT4/2000, Internet                                                  |
| 設定⑤                                                                                    |
| この接続は次の項目を使用します(2):                                                                    |
| ▼ っー インターネット プロトコル (TCP/IP)                                                            |
| ■ QoS パケット スケジューラ<br>■ Microsoft ネットローク田クライアント                                         |
|                                                                                        |
|                                                                                        |
| - 説印月                                                                                  |
| 伝送制御プロトコル/インターネット プロトコル。相互接続されたさまざまな<br>ネットワーク間の通信を提供する、既定のワイド エリア ネットワーク プロト<br>コルです。 |
|                                                                                        |
| OK キャンセル                                                                               |
|                                                                                        |

| PPP 設定 ?×                                                                                         |
|---------------------------------------------------------------------------------------------------|
| □ <u>LCP 拡張を使う(E)</u><br>□ ソフトウェアによる圧縮を行う( <u>N</u> )<br>□ 単一リンク接続に対してマルチリンクをネゴシェートする( <u>M</u> ) |
| OK キャンセル                                                                                          |

「ネットワーク」タブが選択されている事を確認し、「インターネットプロトコル(TCP/IP)」を選択した状態で、「プロパティ」ボタンをクリックし、下記の内容を確認して「OK」ボタンをクリックします。

| IP アドレスを自動的に取得する       | チェックします。 |
|------------------------|----------|
| DNS サーバーのアドレスを自動的に取得する | チェックします。 |

| ッターネット プロトコル(TCP/IP)のプロパラ                                                                        | í  ?                                |
|--------------------------------------------------------------------------------------------------|-------------------------------------|
| 全般                                                                                               |                                     |
| ネットワークでこの機能がサポートされている場合に<br>ことができます。サポートされていない場合は、ネッ<br>定を問い合わせてください。                            | 、IP 設定を自動的に取得する<br>トワーク管理者に適切な IP 設 |
| ⊙ IP アドレスを自動的に取得する(Q)                                                                            |                                     |
| ──○ 次の IP アドレスを使う( <u>S</u> ): ─────                                                             |                                     |
| IP アドレスØ:                                                                                        |                                     |
| <ul> <li>○ 次の DNS サーバーのアドレスを使う(E):</li> <li>優先 DNS サーバー(P):</li> <li>(代替 DNS サーバー(A):</li> </ul> |                                     |
|                                                                                                  | 【詳細設定\\                             |
|                                                                                                  |                                     |
|                                                                                                  | OK キャンセル                            |

再び「ネットワーク」タブの画面が表示されたら、「OK」ボタンをクリックします。

では、実際に接続アイコンが出来ている確認します。「スタート」ボタンから「接続」-「すべての接続を表示」をクリックします。ダイヤルアップに「SunShine」(で入力した名前)のアイコンが作成されています。これで設定は完了です。

作成されたアイコンをダブルクリックすると、の画面が表示されますので、「ダイヤル」をクリック して接続してください。

接続後、通常のダイヤルアップ接続(フレッツ以外)をご利用のお客様はインターネットに接続して いる間、通信料が発生します。ご利用にならない場合は、必ず「切断」してください。 「ダイヤル」をクリック後、エラーが表示された場合は次の点をご確認ください。

- 1、 ユーザーID、パスワードは間違っていないか?
- 2、 アクセスポイントの番号は正しいか?
- 3、「ダイヤル情報」は正しいか?例えば、トーンとパルスなど。「ダイヤル情報」の確認方法は作成したダイヤルアップアイコンの「プロパティ」-「全般」タブの「ダイヤル情報」をクリック。所在地を選択して「編集」をクリック。「全般」タブを選択して「ダイヤル方法」、「外線発信番号」、「国番号」、「市外局番」などを確認してください。
- 4、 設定した内容を再度、見直してみる。

ご不明な点がありましたら、下記の番号にご連絡ください。その時に事前に下記の内容を確認してください。

- ·お客様のユーザーID
- ・エラー内容(モデムが応答しません。/ダイヤルアップ先のコンピュータが見つかりません。)など。

ご質問等は下記までお願いします。 【SunShine インターネット事務局:電話番号 029-253-6111】 SunShine Internet に関する情報は下記のホームページをご覧ください。 URL http://www.sunshine.ne.jp/

以上